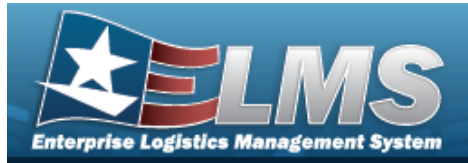

## **Materiel Returns**

#### **Overview**

The Warehouse Management module Materiel Returns process provides the ability to create, edit, cancel, or view the request to return any materiel.

### **Navigation**

MATERIEL MGMT > Materiel Returns > Materiel Returns page

### **Procedures**

#### Search for a Materiel Return

One or more of the Search Criteria fields can be entered to isolate the results. By default, all

D Reset results are displayed. Selecting at any point of this procedure returns all fields to the default "All" setting.

In the Search Criteria box, narrow the results by entering one of the following optional 1. fields.

| Request Number  | Condition Code | All     |         |
|-----------------|----------------|---------|---------|
| Stock Number    | Materiel Owner |         |         |
| tem Description | Mfr Part Nbr   |         |         |
|                 |                | S Reset | Q Searc |
|                 |                | S Reset | ٩       |

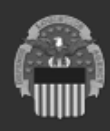

2.

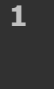

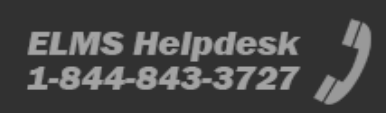

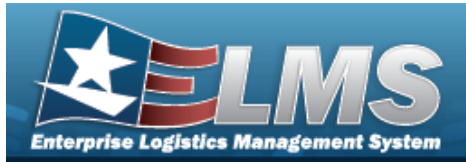

|                     |                        |                    |                    |                   |   |              |   |                     |   | H            | e | Ip k           | le  | tei      | 'e | nc            | e | Guia                   | le              |   |
|---------------------|------------------------|--------------------|--------------------|-------------------|---|--------------|---|---------------------|---|--------------|---|----------------|-----|----------|----|---------------|---|------------------------|-----------------|---|
| Search Results      |                        |                    |                    |                   |   |              |   |                     |   |              |   |                |     |          |    |               |   |                        |                 | ~ |
| 🖋 Options - 🛛 + Add | 🖉 Edit 🚺 🛛 Cancel      |                    |                    |                   |   |              |   |                     |   |              |   |                |     |          |    |               |   |                        |                 |   |
| Request Number      | Status :               | Stock Number       | : Item Description |                   | 1 | Mfr Part Nbr | 1 | Condition Code      | 1 | Project Code | 1 | Materiel Owner | - 1 | Quantity | 1  | Unit of Issue | 1 | Last Transaction Dt/Tm | 1               |   |
| M6775051417500      | AA - Awaiting Approval | 0001000000555      | COMPRESSOR A       | R DLT0406 COMPAIR |   | DLT0406      |   | A - Svcbl(w/o Qual) |   |              |   | M67750         |     | 1        |    | EA            |   | 05/21/2025 02:08 PM    |                 | * |
| Selected 0/1 III    | ) <u>1</u> (> H        | 10 🔹 items per pag | e                  |                   |   |              |   |                     |   |              |   |                |     |          |    |               |   |                        | 1 - 1 of 1 item | 3 |

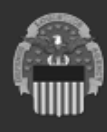

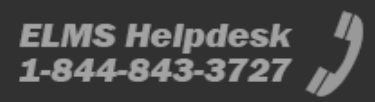

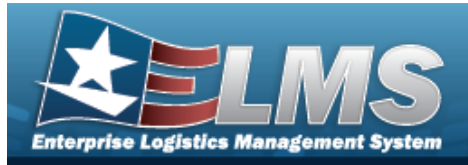

| Add a Materiel Returns             |                  |                                                             |                                   |                   |  |  |  |  |
|------------------------------------|------------------|-------------------------------------------------------------|-----------------------------------|-------------------|--|--|--|--|
| Navigati                           | ion              |                                                             |                                   |                   |  |  |  |  |
| Mater<br>Procedu                   | RIEL MGMT >      | Materiel Returns >                                          | Add > Add a Mater                 | iel Return drawer |  |  |  |  |
| Add a Mat                          | eriel Retu       | 'n                                                          |                                   |                   |  |  |  |  |
| <b>Bold</b> nun<br>1. Select<br>A. | Add Materiel     | e <b>Add Materiel Ret</b><br>urn Header Informati<br>Return | <b>urn</b> drawer appears.<br>on. | ×                 |  |  |  |  |
|                                    | Return Header    | Information                                                 |                                   | ^                 |  |  |  |  |
|                                    | Status           | Initiated                                                   | Condition Code                    | •                 |  |  |  |  |
|                                    | * Stock Number   | Q                                                           | * Owning DoDAAC                   | × •               |  |  |  |  |
|                                    | Mfr Part Nbr     | Q                                                           | * Reason For Disposal             | × •               |  |  |  |  |
|                                    | Item Description |                                                             | DEMIL Code                        |                   |  |  |  |  |
|                                    | * Quantity       | 0                                                           | Remarks                           |                   |  |  |  |  |
|                                    | Unit of Issue    |                                                             |                                   |                   |  |  |  |  |
|                                    |                  |                                                             | 1024 characters remaining         | J                 |  |  |  |  |

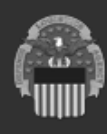

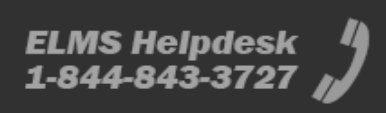

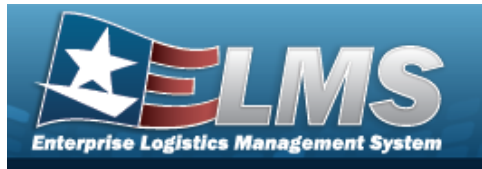

- **a.** Enter the STOCK NBR, or use to browse for the entry. *This is a 15 alpha-numeric character field.*
- **b.** Use to choose the Quantity.
- **c.** Use to select the Owning DoDAAC.
- **d.** Use to select the Reason For Disposal.
- B. Select the **Additional Fields Grid**.

| Project Code          |   | Priority Code | • |
|-----------------------|---|---------------|---|
| Advice Code           | • | Demand Code   | • |
| Media and Status Code | • | Fund Code     |   |
| Signal Code           | • |               |   |

2. Select Save . The **Add Materiel Return** drawer closes, and the new Request record appears at the top of the Search Results grid, highlighted in green.

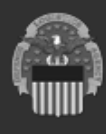

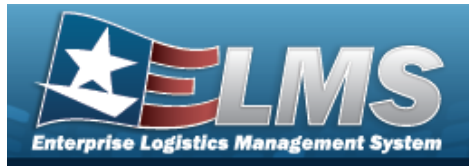

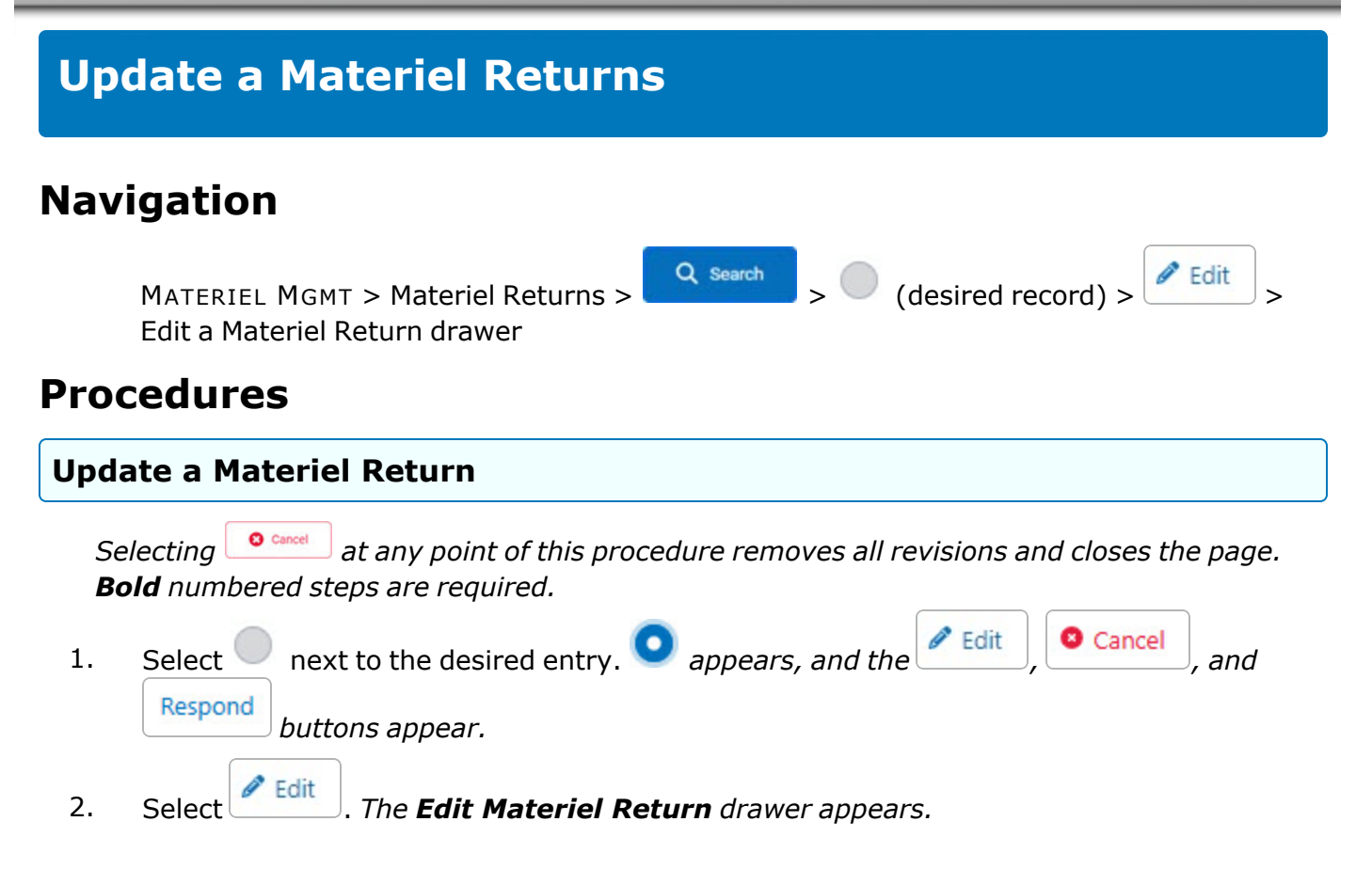

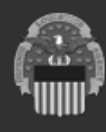

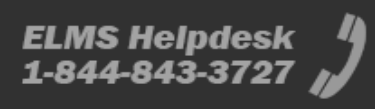

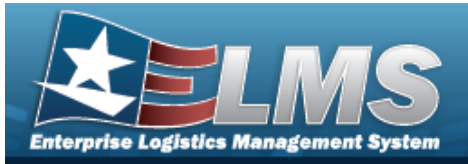

**ELMS Helpdesk** 1-844-843-3727

| Edit Materie        | Return                                     |                       |                     |
|---------------------|--------------------------------------------|-----------------------|---------------------|
| Luit Materie        | Return                                     |                       |                     |
| Instructions / Help |                                            |                       |                     |
| Return Heade        | r Information                              |                       |                     |
| Request Number      | M6775051427500                             | Unit of Issue         | EA                  |
| Status              | AA - Awaiting Approval                     | Condition Code        | A - Svcbl(w/o Qual) |
| Stock Number        | 000100000879                               | Owning DoDAAC         | M67750              |
| Mfr Part Nbr        | C511001GEM                                 | * Reason For Disposal | A - Obsolete X 🔻    |
| Item Description    | PRINTER, DAISY WHEEL / DOT<br>MATRIX / STY | DEMIL Code            | А                   |
| * Quantity          | 10                                         | Remarks               | BPG Test            |
|                     |                                            |                       |                     |

- Use to choose the Quantity. a.
- Use 💌 to select the Reason For Disposal. b.
- Β. Select the Additional Fields Grid.

| Project Code          |          | Priority Code |      |
|-----------------------|----------|---------------|------|
| Advice Code           | •        | Demand Code   | •    |
| Media and Status Code | •        | Fund Code     |      |
| Signal Code           | <b>*</b> |               |      |
| × Cancel              |          |               | Save |

🐻 Save 3. Select . The **Edit Materiel Return** drawer closes, and the revised Request record appears in the Search Results grid.

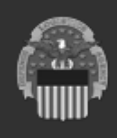

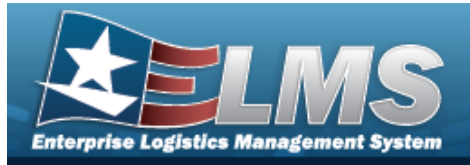

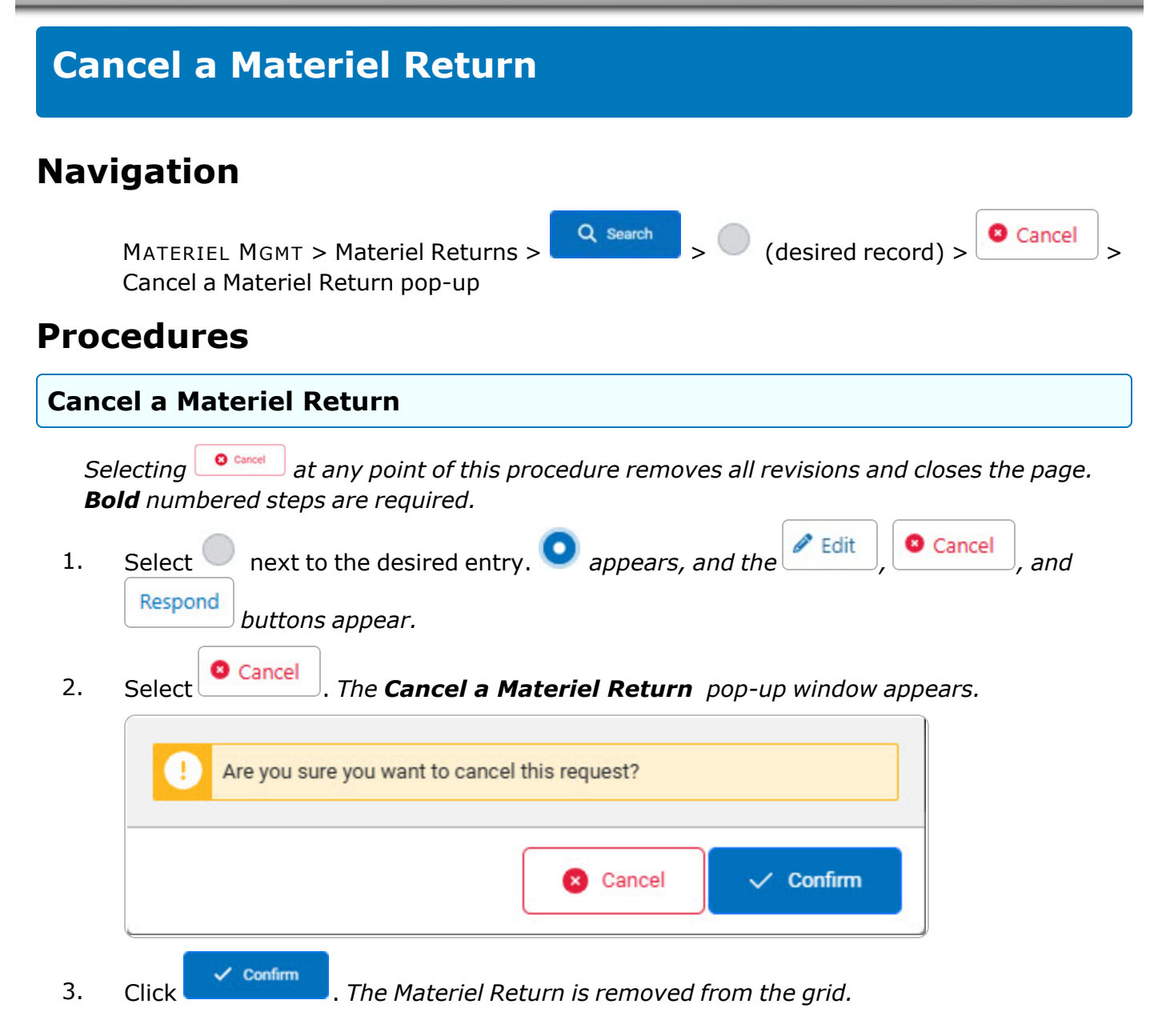

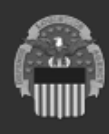

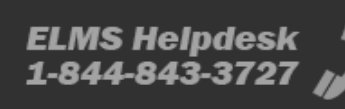

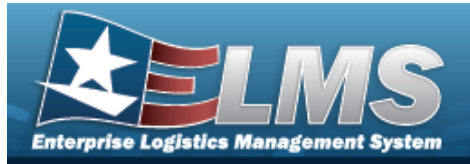

ELMS Helpdesk 1-844-843-3727

| Respond to a Materiel Returns                                                                                                    |  |  |  |  |  |  |  |  |
|----------------------------------------------------------------------------------------------------|--|--|--|--|--|--|--|--|
| Navigation                                                                                                    |  |  |  |  |  |  |  |  |
| MATERIEL MGMT > Materiel Returns > Q search > (desired record) > Respond > Request {request number} drawer                                                                                                    |  |  |  |  |  |  |  |  |
| Procedures                                                                                                    |  |  |  |  |  |  |  |  |
| Respond to a Materiel Return                                                                                                    |  |  |  |  |  |  |  |  |
| Selecting at any point of this procedure removes all revisions and closes the page.<br><b>Bold</b> numbered steps are required.<br>1. Select performed to the desired entry procedure removes and the steps and the steps and |  |  |  |  |  |  |  |  |
| Respond buttons appear.                                                                                                    |  |  |  |  |  |  |  |  |
| 2. Select Respond next to the desired entry. <i>The Request {request number} drawer appears.</i>                                                                                                    |  |  |  |  |  |  |  |  |
| A. View the <b>Summary</b> grid.                                                                                                    |  |  |  |  |  |  |  |  |
| Request M6775051417500 ×                                                                                                    |  |  |  |  |  |  |  |  |
| Summary                                                                                                    |  |  |  |  |  |  |  |  |
| Request Status Awaiting Approval Next Approver CSP ICP Approval                                                                                                    |  |  |  |  |  |  |  |  |

B. View the **Response Details** grid.

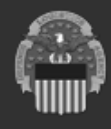

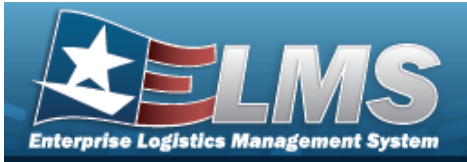

ELMS Helpdesk 1-844-843-3727

| Response Deta      | ils            |    |                           | ^    |
|--------------------|----------------|----|---------------------------|------|
| * Response Action  | Select an Item | •  | Ship To                   |      |
| Disposal Auth Code | Select an Item | *  | Comments                  |      |
| Transaction Status | Select an Item | •  |                           |      |
| * Quantity         | 0              | \$ | 1024 characters remaining |      |
| Max of 0           |                |    |                           |      |
| 8 Cancel           |                |    |                           | Save |

a. Use to select the Response Action. *Depending upon the Action, the fields change.* 

| ŀ  | 4P — A | Approve                                                            |
|----|--------|--------------------------------------------------------------------|
|    | Ι.     | Use to choose the Quantity.                                        |
| F  | ₹J — R | leject                                                             |
|    | Ι.     | Use 💌 to select the Transaction Status.                            |
|    | 11.    | Use to choose the Quantity.                                        |
| 0  | )P — [ | Dispose                                                            |
|    | Ι.     | Use 💌 to select the Disposal Auth Code.                            |
|    | 11.    | Use to choose the Quantity.                                        |
| F  | RL — R | Relocate                                                           |
|    | Ι.     | Use to choose the Quantity.                                        |
| b. | Sele   | ect Save . The entries appear in the <b>Response History</b> grid. |

C. View the **Response History** grid.

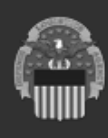

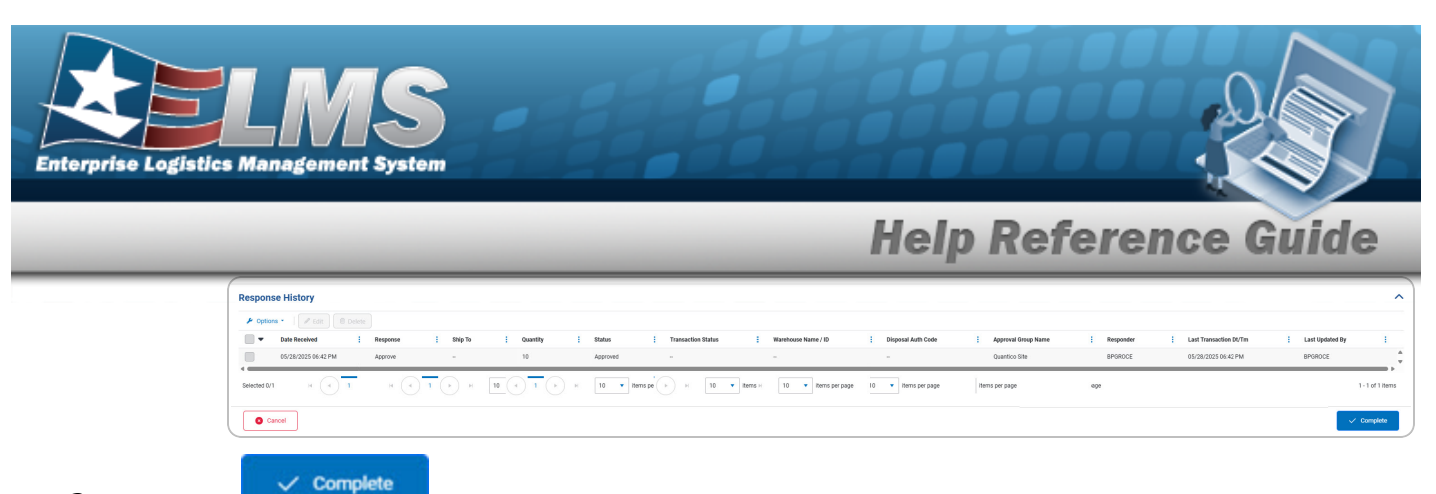

3. Select . The **Request {request number}** drawer closes, and the revised Request record appears in the Search Results grid.

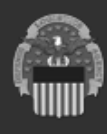

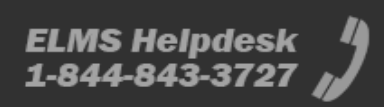

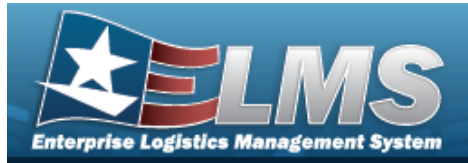

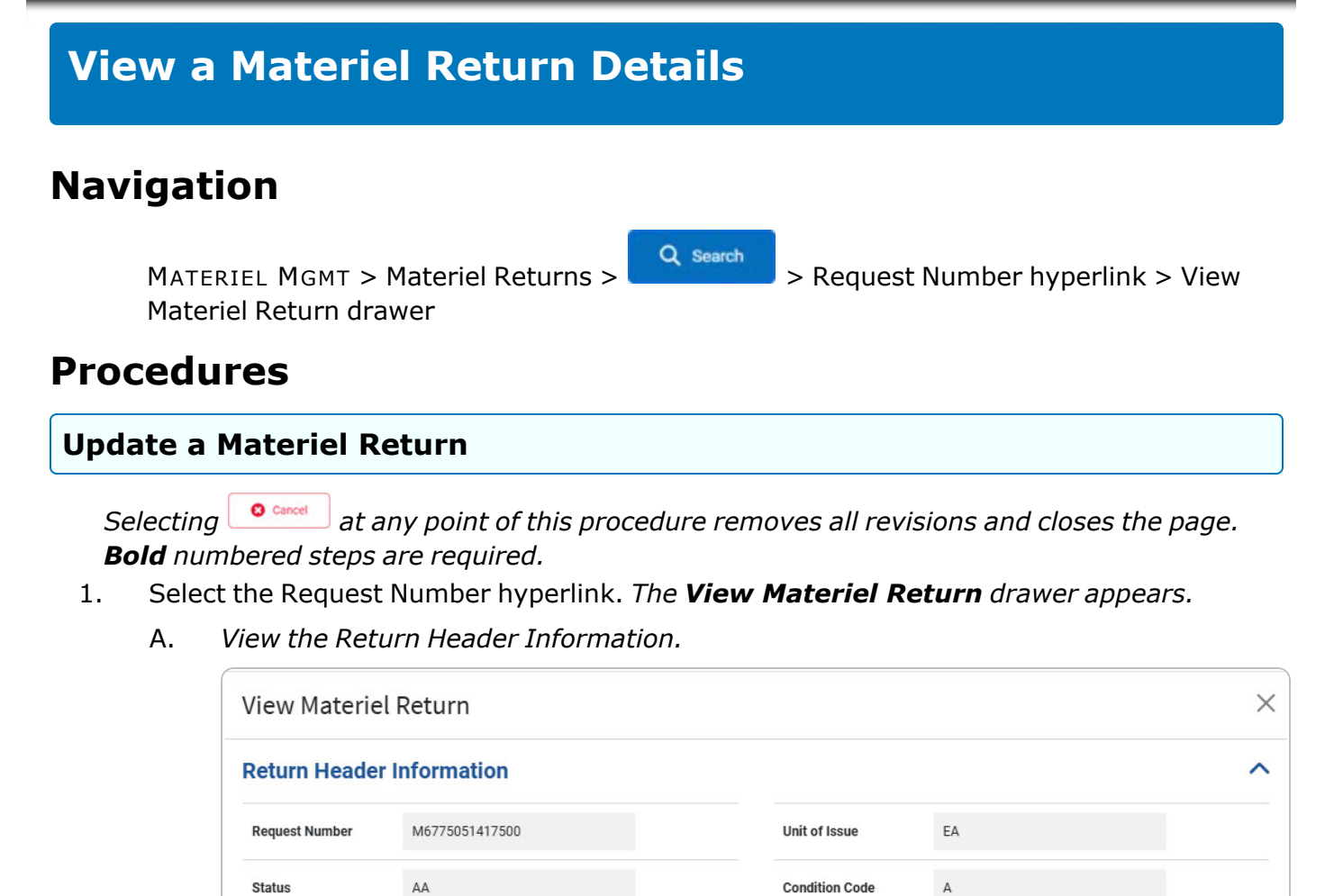

**Owning DoDAAC** 

DEMIL Code

Remarks

**Reason For Disposal** 

M67750

А

**BPG** Test

C - Expired shelf-life

ELMS Helpdesk 1-844-843-3727

B. View the **Additional Fields Grid**.

1

Stock Number

Mfr Part Nbr

Item Description

Quantity

000100000555

COMPRESSOR AIR DLT0406

DLT0406

COMPAIR

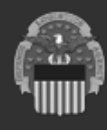

| Enterprise Logistic | LMS<br>s Management System |                      |
|---------------------|----------------------------|----------------------|
|                     |                            | Help Reference Guide |
|                     | Additional Fields          | ^                    |
|                     | Project Code               | Priority Code        |
|                     | Advice Code                | Demand Code          |
|                     | Media and Status Code      | Fund Code            |
|                     | Signal Code                |                      |
|                     |                            |                      |

2. Select . The **View Materiel Return** drawer closes.

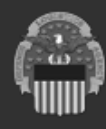

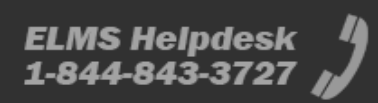